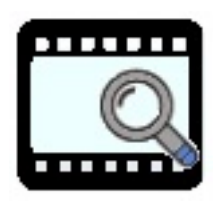

WebMerkur 4

# Bedienanleitung

Version 2.00 Copyright DR-SoftwareEntwicklungen, 2015/JR Nach dem Aufruf von WebMerkur4 über Ihren Browser erhalten Sie folgendes Bild.

|                                                                                                    | Manrzell                                                                                      |
|----------------------------------------------------------------------------------------------------|-----------------------------------------------------------------------------------------------|
| Bitte beachten Sie v<br>Mo,Di,Fr:<br>N<br>Donner                                                                                        | unsere neuen Öffnungszeiten:<br>: 8-12 und 13-16 Uhr<br>Mi: 8-12 Uhr<br>:stags geschlossen.   |
| Medienrecherche                                                                                                    | zum Warenkor                                                                                  |
| Suchfragment / Stichwort 📀                                                                                                    | Medienarten ?<br>Alle • Suche!                                                                |
| - Gefundene Medien müssen alle eingegebe<br>- Möchten sie nach Wortteilen suchen, so ste                                                | enen Begriffe enthalten<br>ellen sie einen * voran: "Eisen' findet 'Gusseisen', aber z.B. auc |
| 'Reisen' und 'Verhaltensweisen'<br>- Schließen Sie die Begriffe in Anführungsze                                                         | eichen ein, so wird nach der exakten Begriffsfolge gesucht                                    |
| Reisen' und 'Verhaltensweisen'<br>- Schließen Sie die Begriffe in Anführungsze<br>Suchoptionen                                          | eichen ein, so wird nach der exakten Begriffsfolge gesucht                                    |
| 'Reisen' und 'Verhaltensweisen'<br>- Schließen Sie die Begriffe in Anführungsze<br>Suchoptionen<br>Sachgebietswahl                      | eichen ein, so wird nach der exakten Begriffsfolge gesucht                                    |
| Reisen' und 'Verhaltensweisen'<br>- Schließen Sie die Begriffe in Anführungsze<br>Suchoptionen<br>Sachgebietswahl<br>Thematische Suchen | eichen ein, so wird nach der exakten Begriffsfolge gesucht                                    |

# 1. Medienrecherche

Die Medienabfrage kann über mehrere Kriterien durchgeführt werden.

- durch Eingabe eines Schlagwortes/Suchfragmentes

> Medien müssen alle eingegebenen Begriffe enthalten.

> Groß-/Kleinschreibung wird nicht beachtet.

> Möchten Sie nach Wortteilen suchen, so stellen Sie einen \* voran: '\*Eisen' findet 'Gusseisen', aber z.B. auch 'Reisen' und 'Verhaltensweisen'.

> Schließen Sie die Begriffe in Anführungszeichen ein, so wird nach der exakten Begriffsfolge gesucht.

- durch Eingabe einer bekannten Mediensignatur

- durch Eingabe einer Sachgebietszuordnung (vgl. unten)

## 1.1 Schlagwortsuche

| Medienreche                        | erche                                                                                                    | 🖮 zum '                                                                                                    | Warenkor                        |
|------------------------------------|----------------------------------------------------------------------------------------------------|----------------------------------------------------------------------------------------------------|---------------------------------|
| Suchfragment /                     | Stichwort / Signatur 2                                                                                                    | Medianattan                                                                                                    |                                 |
| Jeel                               |                                                                                                    | OnlineMedian: 49 55 69                                                                                                    |                                 |
| Igel                               |                                                                                                    | Ominemedien: 49,55,69                                                                                                    | Suche!                          |
| - Med<br>- Möc<br>'Reise<br>- Schl | ien müssen alle eingegebenen Begriff<br>hten Sie nach Wortteilen suchen, so ste<br>en' und 'Verhaltensweisen'.<br>ließen Sie die Begriffe in Anführungsze          | e enthalten, Groß-Alleinschreibung wird nicht beach<br>Illen Sie einen * voran: "Eisen' findet 'Gusseisen', au<br>ichen ein, so wird nach der exakten Begriffsfolge ge | itet.<br>ber z.B. au<br>esucht. |
| Suchoption                         | en                                                                                                    |                                                                                                    |                                 |
| Sachgebiet                         | swahl                                                                                                    |                                                                                                    |                                 |
| Thematisch                         | e Suche                                                                                                    |                                                                                                    |                                 |
| Troffor Coit                       | a 1 yen 1                                                                                                    |                                                                                                    |                                 |
| r Heller, Selu                     |                                                                                                    |                                                                                                    |                                 |
| - 4090047                          | läger in der Nacht Der Igel                                                                                                    |                                                                                                    | -                               |
| E 4300041                          | 0 15 min f 1996                                                                                                    | A/3-10): SO                                                                                                    | 2 3                             |
|                                    | O 13 mm 1 1550<br>Die Sendung beschreibt den loel als nachts                                                                                                    | A(J-10), 30<br>Idtives Säunetier dessen wichtinstes Sinnesornan die                                                                                                    |                                 |
|                                    | Nase ist. Jagdrevier, Feinde, Selbstschutz u                                                                                                    | nd die Geburt der Jungen sind weitere Inhalte. Als echter                                                                                                    |                                 |
|                                    | Winterschläfer verliert der Igel bis zum Frül                                                                                                    | hjahr ein Viertel seines ursprünglichen Körpergewichtes.                                                                                                    |                                 |
|                                    | <u>Tiere der Heimat</u>                                                                                                    |                                                                                                    |                                 |
| F 4980097                          | Der Igel                                                                                                    |                                                                                                    | 🔌 🛞                             |
| e                                  | O 15 min f 1992                                                                                                    | A(4-5)                                                                                                    |                                 |
|                                    | Es ist später Nachmittag, der Igel verlässt s<br>Überwiegend verzehrt er Kleintiere wie Lar<br>Früchte. Als Kulturfolger siedelt er sich oft i<br>bei einem Komehr | ein Versteck und begibt sich auf Nahrungssuche.<br>ven, Würmer und Insekten, notfalls auch Beeren oder<br>n der Nähe menschlicher Wohnungen an. Hier lässt sich        |                                 |
| 5500405                            | Der Igel: Lebensraum und Leben                                                                                                    | sweise                                                                                                    | 🦽 📾                             |
| 9                                  | O 6:17 min f 2007                                                                                                    | A(5-6)                                                                                                    | -                               |
|                                    | Eine kurze Videosequenz zeigt den Lebens<br>Außerdem beinhaltet das Lernobjekt ein Arb<br>zum Unterricht.                                                          | raum des Igels und einige Aspekte seines Verhaltens.<br>eitsblatt (mit Lösungsvorschlag), Fotos sowie Hinweise                                                         |                                 |
| 5500406                            | Der Igel: Fortpflanzung                                                                                                    |                                                                                                    | 10 🙈                            |
| 9 -                                | O 5:06 min f 2007                                                                                                    | A(5-6)                                                                                                    |                                 |
|                                    |                                                                                                    | num das Inslaund sisias Assalds asiass Verhalters                                                                                                    |                                 |

=> Sie erhaltene eine entsprechende Medienliste.

Wenn Sie ein Schlagwort eingeben, so wird Ihnen gleichzeitig eine Auswahl-liste von weiteren (verwandten) Schlag-wörtern zur Auswahl angeboten.

| Suchfragment / Stichwort | 2 |
|--------------------------|---|
| Bauer                    |   |
| Bauer                    |   |
| Bauernhaus               |   |
| Bauernhof                | E |
| Bauernkrieg              |   |
| Bauern                   |   |
| Bauernbefreiung          |   |
| Bauernarbeit             |   |
| Bauer, Karl Heinrich     |   |
| Bauernhof im Wandel      |   |
| Bauernstand              |   |
| Bauempaar                |   |
| Bauerschafft             |   |
| Bauernjunge              | - |

Wählen Sie Ihr Schlagwort aus und klicken Sie dann auf "**Suche**" oder betätigen Sie die **Eingabetaste**.

|                                                                           | ) Medie                                                                                                    | enzentrum<br>Mahrzell                                                                                                    |
|---------------------------------------------------------------------------|----------------------------------------------------------------------------------------------------|----------------------------------------------------------------------------------------------------|
| Medienrech                                                                | ierche                                                                                                    | zum Warenkorb                                                                                                    |
| Suchfragment                                                              | / Stichwort / Signatur 📀 🕐                                                                                                    | Medienarten                                                                                                    |
| <b>5500406</b>                                                            |                                                                                                    | OnlineMedien: 49,55,69 - Suche!                                                                                                |
| <ul> <li>Reix<br/>- Sci</li> <li>Suchoption</li> <li>Sachgebie</li> </ul> | sen' und 'Verhaltensweisen'.<br>hließen Sie die Begriffe in Anführungsz<br>nen<br>tswahl                                                                                             | zeichen ein, so wird nach der exakten Begriffsfolge gesucht.                                                                   |
| Thematisc                                                                 | he Suche                                                                                                    |                                                                                                    |
| 1 Treffer, Sei                                                            | te 1 von 1                                                                                                    |                                                                                                    |
| 5500406                                                                   | Der Igel: Fortpflanzung           O         5:06 min f         200           Eine kurze Videosequenz zeigt den Leber         Außerdem beinhaltet das Lernobjekt ein Azum Unterricht. | 7 A(5-6)<br>nsraum des Igels und einige Aspekte seines Verhaltens.<br>rbeitsblatt (mit Lösungsvorschlag), Fotos sowie Hinweise |
| 1 Treffer, Sei                                                            | te 1 von 1                                                                                                    |                                                                                                    |
| Hinweise                                                                  |                                                                                                    |                                                                                                    |

## **1.2 Signatursuche**

Wenn Sie in das Suchfragmentfeld eine Ihnen bekannte Signatur eingeben, so erhalten Sie in der Medienliste das von Ihnen gesuchte Medium aufgelistet.

Über einen Klick auf die Mediensignatur gelangen Sie in das **Mediendatenblatt**. (siehe unten)

|                               | ) <u> </u>                                                                                                    | nzentrum<br>Mahrzell                                                                                                    |
|-------------------------------|----------------------------------------------------------------------------------------------------|----------------------------------------------------------------------------------------------------|
| Medienrech                    | herche                                                                                                    | zum Warenkorb                                                                                                    |
| Suchfragmen                   | t / Stichwort / Signatur                                                                                                    | Medienarten                                                                                                    |
| 4610531                       |                                                                                                    | Alle Suche!                                                                                                    |
| - Ge<br>- Mic<br>'Rel<br>- Sc | fündene Medien müssen alle eingegebe<br>ichten sie nach Wortteilen suchen, so ste<br>sen' und "Verhaltensweisen"<br>hließen Sie die Begriffe in Anführungsze                                                                                                    | enen Begriffe enthalten<br>llen sie einen * voran: *Eisen' findet 'Gusseisen', aber z.B. auch<br>ichen ein, so wird nach der exakten Begriffsfolge gesucht                   |
| Suchoptio                     | nen                                                                                                    |                                                                                                    |
| Sachgebie                     | etswahl                                                                                                    |                                                                                                    |
| Thematisc                     | he Suche                                                                                                    |                                                                                                    |
| 1 Treffer, Se                 | ite 1 von 1                                                                                                    |                                                                                                    |
| <mark>⊛ 4610531</mark>        | Willi will's wissen           Jetzt geht's um die Wurst           M         25 min f         2007         A(34)           Wie wird Wurst hergestell?         Willi geht dieser wichtigsten Stationen der Produktion von Filorientierte Schweinezucht. Die Ferkel werd geschlach (mehr) | : SO<br>Frage nach und zeigt behutsam, aber realistisch die<br>eisch und Wurst. Als Erstes besucht Will eine ökologisch<br>en artgemäß aufgezogen, um dann nach neun Monaten |
| 1 Treffer, Se                 | ite 1 von 1                                                                                                    |                                                                                                    |
|                               |                                                                                                    |                                                                                                    |

#### **1.3 Sachgebietssuche**

| Bitte beachten<br>Mo,Di                                                                                                    | Sie unsere neuen Öffnungszeiten:<br>i,Fr: 8-12 und 13-16 Uhr<br>Mi: 8-12 Uhr |
|----------------------------------------------------------------------------------------------------|------------------------------------------------------------------------------|
| Dor                                                                                                    | nnerstags geschlossen.                                                       |
| neutern echerche                                                                                                    |                                                                              |
| Suchfragment / Stichwort                                                                                                    | ? Medienarten ?                                                              |
| Sachgebiet Botanik <mark>0</mark> 8004                                                                                                    | Alle - Suche!                                                                |
| - Schließen Sie die Begriffe in Anführung Suchoptionen                                                                                                    | gszeichen ein, so wird nach der exakten Begriffsfolge gesucht                |
| Sachgebietswahl                                                                                                    |                                                                              |
| Systematik                                                                                                    | ?                                                                            |
| - 🛺 Arbeitslehre                                                                                                    |                                                                              |
| P Bilder de Kunnet                                                                                                    |                                                                              |
| Biologie                                                                                                    |                                                                              |
|                                                                                                    | =                                                                            |
| - Mikroorganismen                                                                                                    |                                                                              |
| - Pilze                                                                                                    |                                                                              |
| 🗕 🛄 Botanik                                                                                                    |                                                                              |
| - 🌆 Allgemeine Botanik                                                                                                    |                                                                              |
| – 🚂 Angewandte Botanik                                                                                                    |                                                                              |
| le- <b>∐</b> Blütenpflanzen                                                                                                    |                                                                              |
| Blütenlose Pflanzen                                                                                                    |                                                                              |
| i k. 🕅 Toolodie                                                                                                    |                                                                              |
| Manschankunda                                                                                                    |                                                                              |
| - 🛄 Menschenkunde                                                                                                    |                                                                              |
| - III Menschenkunde<br>IIII Ökologie<br>IIIIIIIIIIIIIIIIIIIIIIIIIIIIIIIIIIII                                                                                                    |                                                                              |
| - III Menschenkunde<br>- III Ökologie<br>- III Biographien<br>- III Bilingualer Unterricht                                                                                                    |                                                                              |
| - III Menschenkunde<br>- III Ökologie<br>- III Biographien<br>- III Bilingualer Unterricht<br>- III Chemie                                                                                                    |                                                                              |
| - III Menschenkunde<br>- III Ökologie<br>- III Biographien<br>- III Bilingualer Unterricht<br>- III Chemie<br>- III Deutsch                                                                                                    |                                                                              |
| Menschenkunde     Ökologie     Giugraphien     Giugraphien     Giugraphien     Guegraphien     Guegraphie |                                                                              |

Klicken Sie hierzu auf den Menübalken "Sachgebietswahl"

=> Die Sachgebietssystematik klappt nach unten auf.

Durch einen Doppelklick auf das linke Dreieck-Zeichen entfalten Sie die dazugehörigen Untersachgebiete und durch einen Klick auf das nun schwarze Dreick schließen Sie die Untersachgebiete wieder.

Wenn Sie das gewünschte Sachgebiet anklicken wird es in das **Suchfragment-Feld** oben übernommen.

Durch Anklicken der **Suche**-Schaltfläche oder durch Drücken der Eingabetaste wird die Mediensuche aktiviert und die Medienliste erscheint im unteren Teil.

## 2. Suchoptionen

Für die Mediensuche stehen Ihnen mehrer zusätzliche Suchoptionen zur Verfügung.

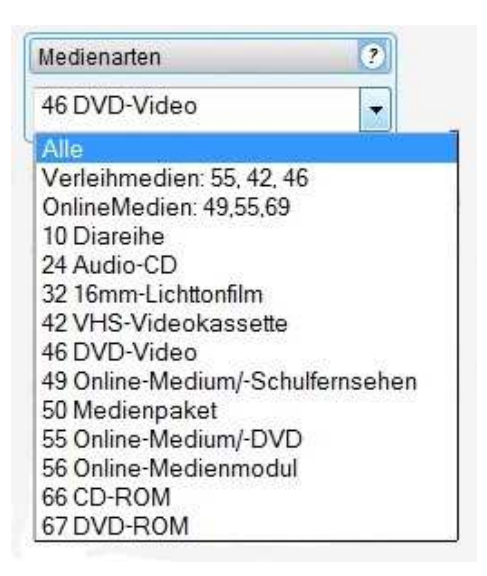

#### 2.1 Medienarten

Wenn Sie bei Medienarten die rechte Dreieck-Schaltfläche anklicken, öffnet sich das Medienarten-Auswahlfenster.

Sie können nun auswählen:

- Alle (Medienarten)
- nur Online-Medien (mit Kennziffern)
- oder eine Einzelmedienart

## 2.2 Weitere Suchoptionen

| ptionen ?              | Adressaten | ? | Sortierung | 2 |
|------------------------|------------|---|------------|---|
| 🗖 nur Neuanschaffungen | Alle       | ÷ | Standard   | • |
|                        | Archiv     | ? |            |   |
|                        | Alle       | - |            |   |

| Adressaten                                                                                                    | ? |
|----------------------------------------------------------------------------------------------------|---|
| Alle                                                                                                    | - |
| Alle                                                                                                    | - |
| E Elementarbereich Alter: Alle<br>E Elementarbereich Alter: 3<br>E Elementarbereich Alter: 4<br>E Elementarbereich Alter: 5<br>E Elementarbereich Alter: 5<br>E Elementarbereich Alter: 6<br>A Allg. Schulen Jgst Alle<br>A Allg. Schulen Jgst 1<br>A Allg. Schulen Jgst 2<br>A Allg. Schulen Jgst 3<br>A Allg. Schulen Jgst 5<br>A Allg. Schulen Jgst 5<br>A Allg. Schulen Jgst 6<br>A Allg. Schulen Jgst 7<br>A Allg. Schulen Jgst 8<br>A Allg. Schulen Jgst 9<br>A Allg. Schulen Jgst 10<br>A Allg. Schulen Jgst 11<br>A Allg. Schulen Jgst 11<br>A Allg. Schulen Jgst 12 |   |
| A Alig. Schulen Jgst 12<br>A Alig. Schulen Jgst 13                                                                                                    | + |

- Durch Anklicken der Option "nur

Neuanschaffungen" werden bei der Mediensuche nur die Medien selektiert, die den NEU-Merker aufweisen, soweit dieser bei der Datenbankerstellung gehakt war, so dass die Medienliste nur Neuanschaffungen enthält.

- Wenn Sie auf den Klappschalter bei "**Adressaten**" klicken, öffnet sich das Adressaten-Auswahlfenster. Sie können nun eine ganz bestimmte Alters- oder Jahrgangsstufe auswählen.

- Durch Anklicken des **Archiv**-Klappschalters können Sie ein bestimmtes Archiv auswählen (Diese Option kann abgeschaltet sein.)

- Wenn Sie auf den Klappschalter bei "**Sortierung**" klicken, können Sie eine andere Sortierung

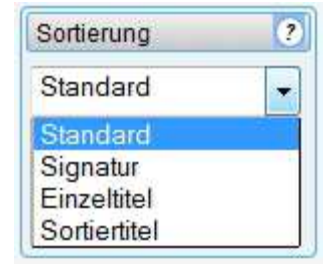

anwählen. Standard ist die Sortierung nach der Signatur.

# 3. Die Medienliste

Das Suchergebnis wird in der Medienliste, die sich über mehrere Seiten erstrecken kann, aufgezeigt. Wie viele Treffer und Seiten Sie erhalten haben, wird Ihnen im oberen Listenbalken angezeigt.

Mithilfe der **Blättern-Tasten** können Sie entweder vor- und zurückblättern oder mithilfe der **Seitenwahl** eine gewünschte Seite direkt anspringen. Die Medienliste können Sie auch durch Anklicken des **PDF-Symbols** als PDF-Datei darstellen, um sie evtl. abzuspeichern oder auszudrucken.

|                          | Entwicklungspolitik geht uns alle an                                                                                                    |   |          |   |
|--------------------------|----------------------------------------------------------------------------------------------------|---|----------|---|
| 4958595<br>NEU<br>NEU    | Mama         Coulibaly - Die         Erfolgsgeschichte von Mikrokrediten           O         ca. 30 min f         2005         A(8-10); SO; Q           Mama         Coulibaly lebt im Zentrum von Yebe. Die Mutter von sieben Kindern hat es zu etwas gebracht.<br>Als einzige im Dorf besitzt sie einen Fernseher nebst dazugehörigem Generator und in ihrem kleinen<br>Laden verkauft sie Lebensmittel und Gewürze. Ihr Getreidehandel blüht, die Hirse aus Yebe verkauft<br>sie sogar in die Hauptstadt. Mamas Erfolgsrezept: sie bekam zweimal einen kleinen Kredit von der<br>Dorfsparkasse. Vor acht Jahren kamen Mtarbeiter der deutschen Entwicklungszusammenarbeit nach<br>Yebe und halfen u. a. Mama Coulibaly ihr Leben umzukrempeln. Sie bauten die Dorfsparkasse und<br>unterstützten die Leute beim Aufbau der selbstverwalteten Kassen nach schwäbischem Prinzip. Die<br>Dokumentation beschreibt am Beispiel des Vorhabens zur Förderung von Dorfkassen in Mali, die<br>erfolgreiche Entwicklung. | 5 | 3        | • |
| <u>sf</u> <u>4981043</u> | Ich leb' doch nicht von Luft         Wandé, ein Schuhputzjunge aus Mali         O       28 min f       2005       A(10-13); Q         Der Film beschreibt die Aktivitäten der westafrikanischen Organisation Enda, die sich in Zusammenarbeit mit Caritas International für die Rechte von arbeitenden Kindern einsetzt und sie vor Ausbeutung und Misshandlung zu schützen versucht. Zum Beispiel haben sie Abendschulen eingerichtet. In einer solchen hat der 14-jährige Wandé nach der Arbeit lesen und schreiben gelernt. Von seiner Gruppe ist Wandé als Sprecher gewählt worden und vertritt die Kinderarbeiter in Mali bei der ersten Europa-Afrika-Tagung verschiedener internationaler Hilfsorganisationen zum Thema -Kinderarbeit                                                                                                    | ٦ | <b>8</b> |   |
| <u>sf</u> <u>4981045</u> | Ich war in der Hölle - Deutsche Hilfe für Indien<br>O 30 min f 2006 A(10-13); Q<br>Ende 2004 war Franz Alt mit Rosi Gollmann, in Indien unterwegs. Ursprünglich ging es um die<br>Erstellung einer Dokumentation mit Leprakranken und behinderten Kindern. Rosi Gollmann war vor Ort<br>als die indische Küste 2004 von einem Tsunami heimgesucht wurde. Wie viele andere deutsche<br>Organisationen eng mehr                                                                                                    | 1 | <b>8</b> |   |
| <u>sf</u> <u>4982580</u> | Das Mädchen aus dem Steinbruch           Ein Schicksal aus Indien           O         ca. 30 min f         2009         A(9-13)           In den Steinbrüchen von Kailasapuram in Südindien: Um zu überleben, klopfen die Menschen mit einem Hammer Steine in sengender Hitze. Die zwölfjährige Mahalakschmi muss ihrer Mutter bei der schweren Arbeit helfen. Zu sechst wohnt die Familie in einer winzigen Hütte direkt neben dem                                                                                                    | 1 | <b>8</b> |   |

Für das einzelne Medium (Wenn Sie mit dem Mauszeiger über das Datenfeld streichen, erscheint der Hintergrund weiß.) wird in den verschiedenen Spalten ausgegeben:

| - Medienartensymbol                       | - Serientitel unterstrichen (falls vorhanden) |
|-------------------------------------------|-----------------------------------------------|
| Durch Überfahren mit dem                  | - Haupttitel in Fettdruck                     |
| Mauszeiger wird der Begriff               | - Untertitel in Schrägdruck (falls vorhanden) |
| eingeblendet.                             | - Archiv-Kürzel (falls angeschaltet)          |
| - Mediensignatur                          | - Laufzeit/Farbe/Bilderzahl                   |
| Durch Anklicken gelangen Sie in das       | - Produktionsjahr                             |
| Mediendatenblatt.                         | - Adressatenzuordnung                         |
| - <b>NEU</b> -Merker (wenn vorhanden bzw. | - Kurztext (Durch Überstrei-chen von          |
| angelegt)                                 | "mehr" wird der komplette Kurztext einge-     |
|                                           | blendet.)                                     |
|                                           |                                               |

| 5 <u>550645</u>     | Verhütung<br>Liebe und Verantwortung                                                                                                    | 3 |   | 2IP           |
|---------------------|----------------------------------------------------------------------------------------------------|---|---|---------------|
|                     | MLB 36 min f 2006 A(7-9)<br>Angesichts einer sehr hohen Anzahl von Teenagerschwangerschaften und einer Aufnahme<br>sexueller Aktivitäten im Alter von durchschnittlich fünfzehn Jahren kommt dem Thema Verhütung eine<br>außerordentlich hohe Bedeutung zu. Die DVD bietet sowohl einen geschlossenen Film als auch<br>Arbeitsmaterialien, die ei mehr  |   |   |               |
| 5550646 (inclusion) | Marienkäfer<br>Insekt des Jahres 2006                                                                                                    | 9 | 1 | <b>到</b><br>御 |
|                     | MLB 23 min f 2006 A(3-8)<br>Der Siebenpunkt-Marienkäfer wurde als Insekt des Jahres 2006 ausgewählt. Der Film zeigt neben den<br>Merkmalen dieser und anderer Arten auch die Fortpflanzung und Entwicklung verschiedener Arten<br>und deren Vorkommen. Ein Schwerpunkt der Betrachtung liegt außerdem auf der Erklärung des<br>ökologischen Bezie mehr  |   |   |               |
| 5550647             | Wirbeltiere 1<br>Fische                                                                                                    |   |   | <b>S</b> T    |
| CO <u>330041</u>    | MLB 30 min f 2006 A(5-13)<br>SCHWERPUNKTE: Der typische Körperbau der Fische und ihre Anpassung an den Lebensraum<br>Wasser werden verdeutlicht. Ihr Skelett zeigt die Zugehörigkeit zu den Wirbeltieren. Die Sinnesorgane<br>(Auge, Nase, Barteln, Seitenlinienorgan) sind auf ein Überleben im Wasser eingerichtet. Die Haut ist<br>von untersch mehr | 0 |   |               |

Sind in der Medienliste Online-Medien enthalten, so erkennen Sie diese entweder am Medienarten-Symbol oder an den rechten Icons (vgl. oben rechts). Diese bedeuten:

- **Download**-Symbol: Durch Anklicken gelangen Sie nach Eingabe Ihrer Zugangskennung zum Online-Menü.

- **Vorschau**-Symbol: Durch Anklicken und evtl. nötiger Eingabe Ihrer Zugangskennung

können Sie den Film in einem kleinen Vorschaufenster begutachten.

- **Zip**-Symbol: Durch Anklicken können Sie auf dem Server den kompletten Medienordner, um ihn herunterzuladen, zippen. Das kann aber etwas dauern und kann auch trotz zip-Packung eine größere Datenmenge bedeuten.

| tte, Crystal ur 🏠                 |
|-----------------------------------|
|                                   |
| lt<br>nter-<br>iei<br>ssen<br>en. |
|                                   |
|                                   |

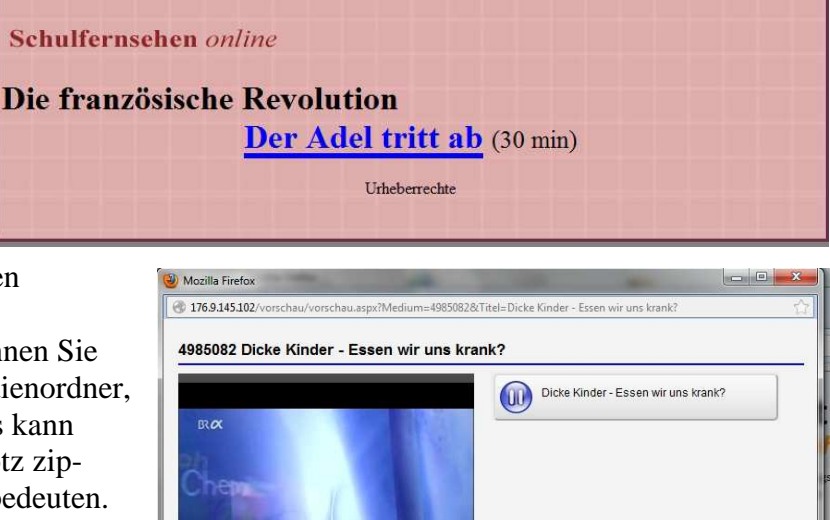

- **Begleitmaterial**-Symbol: Durch Anklicken öffnen Sie eine HTML- oder PDF-Seite mit zusätzlichen Begleitmaterial bzw. wird eine Verlinkung zu den Informationsseiten des Bayer. Schulfernsehens oder von Planet Schule aktiv.

- **ZipOrdner**-Symbol: Durch Anklicken können Sie zusätzliches gezipptes

Begleitmaterial herunterladen.

## 4. Filme sichten (streamen) und herunterladen

Die Medienverlinkung ist so eingestellt, dass Sie ein Online-Medium entweder streamen (im Fenster abspielen) oder herunterladen können. Wenn Sie mit der linken Maustaste auf den Medientitel-Link klicken, so öffnet sich das Streaming-Fenster.

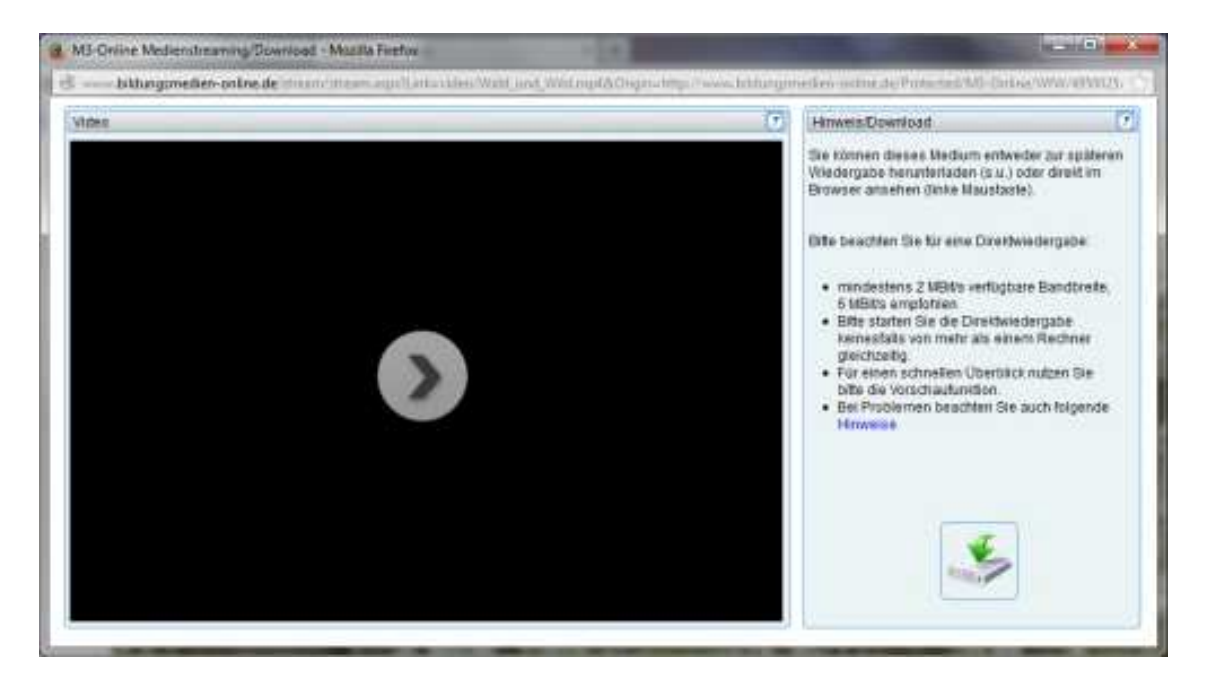

Durch Anklicken des Startsymbols in der Mitte des Playerfensters starten Sie das Streaming (Abspielen des Films). Sollte das Abspielen nicht funktionieren, dann liegt es sehr wahrscheinlich an einer Einstellung bei Ihrem Browser. Lesen Sie hierzu auch die besonderen Hinweise auf der Fensterseite. Durch Anklicken des **Downloadsymbols** im rechten unteren Fensterteil können Sie das Medium auch direkt herunterladen.

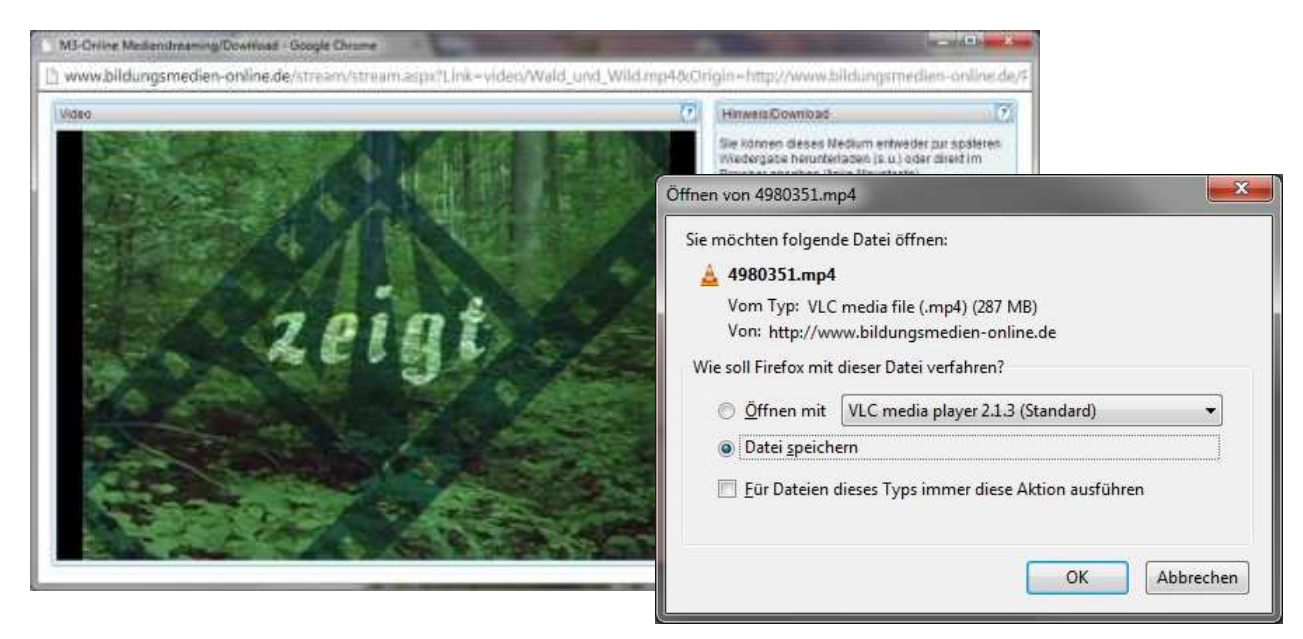

# Streamen und Herunterladen bei HTML5-Layout

Neuere Online-Medien werden zwischenzeitlich auch im **HTML5-Layout** ausgeliefert. Hierbei wird das Abspielen der Filme vom Browser übernommen. Starten Sie das Abspielen des Filmes, indem Sie entweder auf den Link oder auf das Filmbild klicken. Beim Abspielen der Filme kann es bei WindowsXP-Browsern zu Problemen kommen; Chrome wurde hierbei erfolgreich gestestet. Der Download funktioniert.

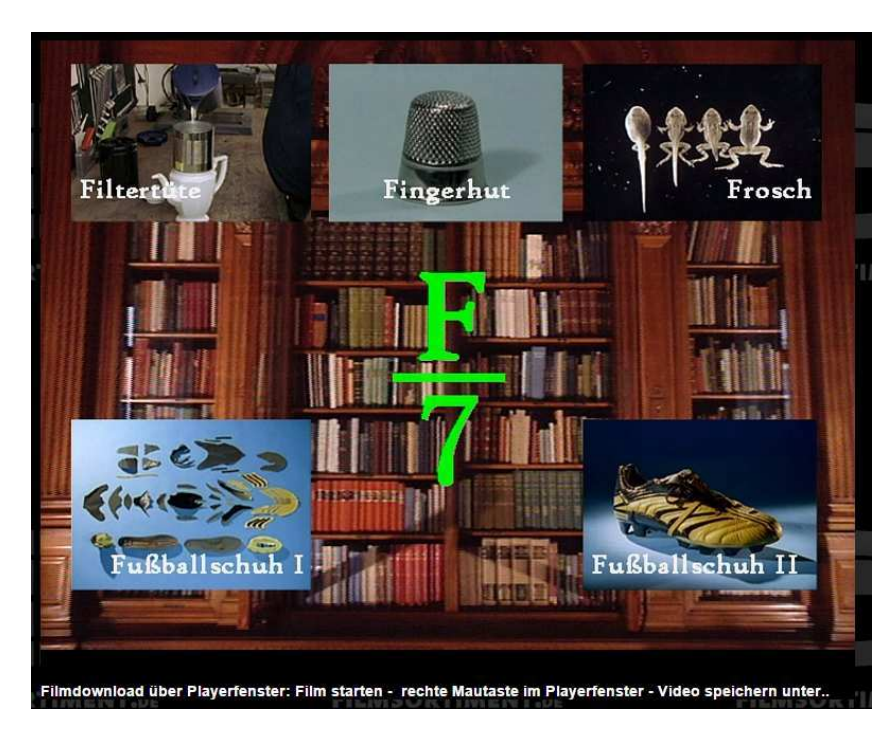

Wenn Sie beim **HTML5-Layout** auf das Filmbild klicken, starten der Film. Klicken Sie nun **mit der rechten Maustaste** in das laufende Filmbild. Innerhalb des erscheinenden **Kontexmenüs** wählen Sie nun "**Video speichern unter..**" aus und geben in das erscheinende Abspeicherungsfenster einen entsprechenden Dateinamen ein.

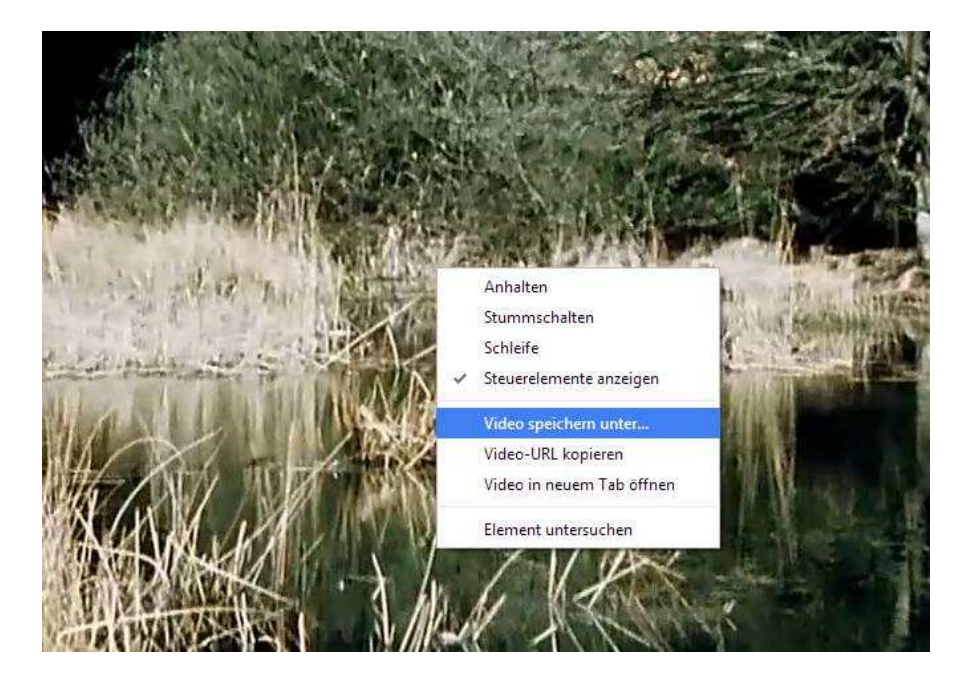

# Medienliste neu laden

Wenn Sie bei mehreren Medien die Kurztexte über "mehr.." erweitert haben, können Sie die Liste neu laden, indem Sie auf die recht Maustaste klicken und dann Neu laden wählen.

| SF 4980648               | Die Landesherrin - Fräuleir<br>1500 - 1575                                                                                                    | n Maria von Jever                                                                                                    | ۵ 🖒                                                                                                    |
|--------------------------|----------------------------------------------------------------------------------------------------|----------------------------------------------------------------------------------------------------|----------------------------------------------------------------------------------------------------|
|                          | 15 min f<br>Maria von Jever, Tochter eines fr<br>siedelt in dem so gewonnenen N<br>einschränkt, durch die Einführun<br>Gerichtsbarkeit. Sie führt die Ref<br>und verwandelt die Burg ihrer Va                                                                                                    | 2000 A(7-8)<br>Zurück<br>⊻or<br>Neu laden                                                                                                    | auen und<br>allerdings<br>staatlicher<br>tymnasium                                                                   |
| <u>sf</u> <u>4980787</u> | Kinder Europas<br>Wir kommen aus Estland<br>15 min f<br>Wie ergeht es einem Landmädch<br>dem Land? Annika und Lil probier<br>aus der Hauptstadt Tallin, wohnt<br>anders als die Stadt. Lil ist begeit<br>Landleben entpuppt sich als erst<br>Tallin. Es ist aufregend mit Lils Fri<br>in die hübschen alten Viertel Tallin<br>vermisst Annika ihre Tiere und ih | Lesezeichen für diese Seite hinzufügen<br>Seite speichern <u>u</u> nter<br>Hintergrundgrafik anzeigen<br>Alles <u>m</u> arkieren<br>Seitenquelltext <u>a</u> nzeigen<br>S <u>e</u> iteninformationen anzeigen<br>Element untersuchen (Q) | dtgöre auf<br>as Mädchen<br>schneit, ganz<br>an. Aber das<br>ie Großstadt<br>ganz verliebt<br>in bald<br>will wieder |

| Rearbeite  |                     | Fencter Hilf     |             |                    |                                          |           | S     |
|------------|---------------------|------------------|-------------|--------------------|------------------------------------------|-----------|-------|
|            |                     |                  | 5.<br>1 1   |                    |                                          |           | 1     |
| <b>t</b> E | $  \ominus \square$ | ] 1 / 20         | 63,89       | % 💌 🛃              |                                          | Werkzeuge | Komme |
|            |                     |                  |             |                    |                                          |           |       |
|            |                     |                  |             |                    |                                          |           |       |
|            |                     |                  |             |                    |                                          |           |       |
|            |                     | W/a              | hmer        | kur -Me            | dianlic                                  | to        |       |
|            |                     | vvc              | onner       | Kur Pico           | arctills                                 |           |       |
|            | 5550645             | Verhütung        |             |                    |                                          |           |       |
|            |                     | Liebe und Veran  | twortung    |                    |                                          |           |       |
|            |                     | MLB              | 2006        | 36 min f           | A(7-9)                                   |           |       |
|            | 5550646             | Marienkäfer      |             |                    |                                          |           |       |
|            |                     | Insekt des Jahre | s 2006      |                    |                                          |           |       |
|            |                     | MLB              | 2006        | 23 min f           | A(3-8)                                   |           |       |
|            |                     | Wirbeltiere 1    |             |                    |                                          |           |       |
|            | 5550647             | Fische           |             | 72223777374        |                                          |           |       |
|            |                     | MLB              | 2006        | 30 min f           | A(5-13)                                  |           |       |
|            | 5550648             | Pilze            |             |                    |                                          |           |       |
|            |                     | Das unbekannte   | Reich       |                    | () () () () () () () () () () () () () ( |           |       |
|            |                     | MLB              | 2006        | 30 min f           | A(7-13)                                  |           |       |
|            | 5550649             | Wirbeltiere      |             |                    |                                          |           |       |
|            |                     | Entwicklung und  | Vielfalt    | 30 min f           | A/E 10)                                  |           |       |
|            |                     | Die Bundesländ   |             |                    | A(0-10)                                  |           |       |
|            | 5550650             | Sachsen          | <u> </u>    |                    |                                          |           |       |
|            | 0000000             | MLB              | 2006        | 30 min f           | A(5-6); Q                                |           |       |
|            |                     | Die Bundeslände  | <br>er      |                    |                                          |           |       |
|            | 5550651             | Bayern           | -           |                    |                                          |           |       |
|            |                     | MLB              | 2006        | 30 min f           | A(5-6); Q                                |           |       |
|            |                     | Die Bundeslände  | <u>er</u>   |                    |                                          |           |       |
|            | 5550652             | Mecklenburg-Vo   | rpommern    |                    |                                          |           |       |
|            |                     | MLB              | 2006        | 30 min f           | A(5-6); G                                |           |       |
|            | 5550653             | Alpengletscher   |             |                    |                                          |           |       |
|            |                     | Mensch und Eis   |             |                    |                                          |           |       |
|            |                     | MLB              | 2006        | 30 min f           | A(8-10);                                 | Q         |       |
|            | 5550654             | Es brennt!       | oet :       |                    |                                          |           |       |
|            |                     | Feuer und Feue   | wehr        | 12 <u>1</u> 2 2018 |                                          |           |       |
|            |                     | MLB              | 2006        | 3D min f           | A(3-4); S                                | 0         |       |
|            | 5550655             | Wasser - Umwel   | t           |                    | 0.202.004044                             |           |       |
|            |                     | MLB              | 2006        | 25 min f           | A(3-4); S                                | 0         |       |
|            | 5550656             | Bauemhof - Farr  | n           |                    |                                          |           |       |
|            |                     | Wo kommt unse    | r Essen her | ?<br>30 min f      | 10 41 0                                  | 0         |       |
|            | EEE0057             | Oath Since 1     | 2000        | 30 mm (            | A(3-4); S                                |           |       |
|            | 5550657             | Optik - Eigensch | anen des Li | crits              |                                          |           |       |
|            |                     |                  |             |                    |                                          |           |       |
|            |                     |                  |             |                    |                                          |           |       |
|            |                     |                  |             |                    |                                          |           |       |
|            |                     |                  |             |                    |                                          |           |       |

Medienliste als PDF-Datei

# 5. Mediendatenblatt

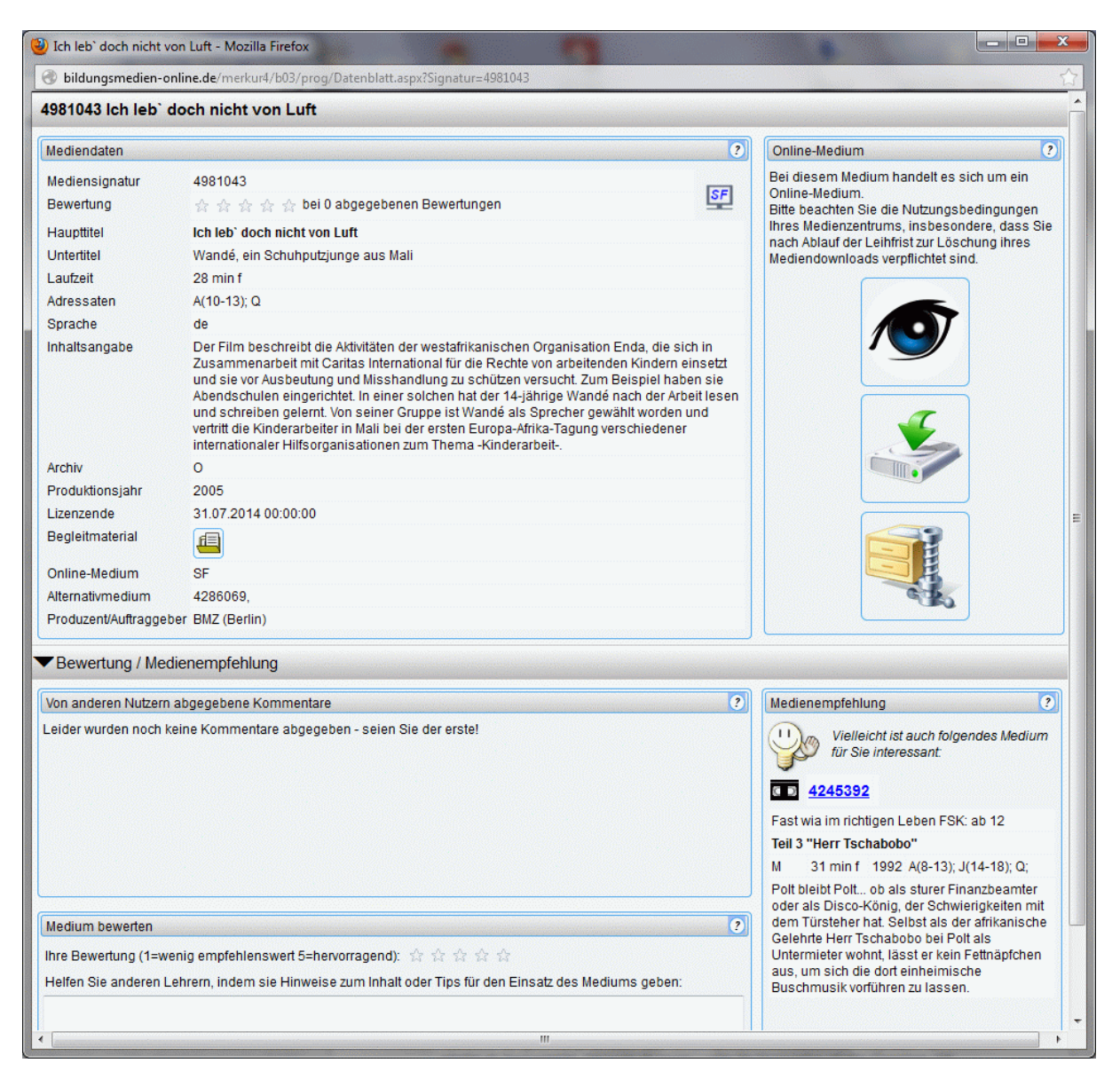

Das mehrteilige Mediendatenblatt umfasst:

## 4.1 Mediendaten

Im linken oberen Bereich finden Sie die kompletten **Mediendaten** mit evtl. vorhandenen **Links**, um zusätzliches Arbeitsmaterial herunterzuladen

## 4.2 Bewertung/Nutzerkommentare

Im unteren linken Bereich, der auch abgeschaltet sein kann, kann ein Kommentar und eine Bewertung zu dem geladenen Medium eingetragen werden.

Durch Betätigung von "**Abschicken**" wird der Kommentar übernommen und steht nach der offiziellen Freigabe künftig anderen Nutzern zur Verfügung.

## 4.3 Medienempfehlung

Im unteren rechten Bereich wird Ihnen eine Medienempfehlung dargeboten, die aufgrund der gleichen oder einer ähnlichen Sachgebietszuordnung ausgewählt wurde. Durch Anklicken der Mediensignatur laden Sie die Datenblattseite zu diesem Medium.

# 6. Thematische Suche

| Suchfragment / Stichwort / Signatur                                                                              | Medienarten                                                                                                    |
|----------------------------------------------------------------------------------------------------|----------------------------------------------------------------------------------------------------|
|                                                                                                    | Alle - Suchel                                                                                                    |
| - Möchten sie nach Wortteilen suchen,<br>Reisen und Verhaltensweisen'<br>- Schließen Sie die Begriffe in Anführu | so stellen sie einen * voran: "Eisen' findet 'Gusseisen', aber z.B. auch<br>ngszeichen ein, so wird nach der exakten Begriffsfolge gesucht |
| Sachgebietswahl                                                                                                  |                                                                                                    |
| Thematische Suche                                                                                                |                                                                                                    |
|                                                                                                    |                                                                                                    |
| euanschaffungen                                                                                                  |                                                                                                    |
| euanschaffungen<br>Hinweise                                                                                      |                                                                                                    |

Unter dem Bereich "**Thematische Suche**" ist der Link für die **Neuanschaffungen** untergebracht.

Es können auch weitere thematische Medienlistenlinks eingetragen sein.

# 6. Hinweise

| Medienrecherche                                                                                                    |                                                                        |                                                                                 | )iii                                    | zum Warenkorb                             |
|----------------------------------------------------------------------------------------------------|------------------------------------------------------------------------|---------------------------------------------------------------------------------|-----------------------------------------|-------------------------------------------|
| Suchfragment / Stichwort                                                                                                    | ?                                                                      | Medienarten                                                                     | ?                                       |                                           |
|                                                                                                    |                                                                        | Alle                                                                            |                                         | Suche!                                    |
| - Möchten sie nach Wortteile<br>Reisen' und 'Verhaltenswei<br>- Schließen Sie die Begriffe      Suchoptionen                                               | n alle eingegeben<br>en suchen, so stelle<br>sen'<br>in Anführungszeic | ien Begriffe enthalten<br>en sie einen * voran: **E<br>hen ein, so wird nach de | isen' findet 'Guss<br>er exakten Begrif | eisen', aber z.B. auch<br>fsfolge gesucht |
| - Möchten sie nach Wortteile<br>Reisen' und 'Verhaltenswei<br>- Schließen Sie die Begriffe      Suchoptionen      Sachgebietswahl                          | n alle eingegeben<br>en suchen, so stelle<br>sen'<br>in Anführungszeic | en Begriffe enthalten<br>en sie einen * voran: "*E<br>hen ein, so wird nach de  | isen' findet 'Guss<br>er exakten Begrif | eisen', aber z.B. auch<br>fsfolge gesucht |
| - Möchten sie nach Wortfelie<br>'Reisen' und 'Verhaltenswei<br>- Schließen Sie die Begriffe      Suchoptionen      Sachgebietswahl      Thematische Suchen | n ane eingegeben<br>en suchen, so stelle<br>sen'<br>in Anführungszeic  | en Begriffe enthalten<br>en sie einen * voran: "E<br>hen ein, so wird nach de   | isen' findet 'Guss<br>er exakten Begrif | eisen', aber z.B. auch<br>fsfolge gesucht |

Im Bereich "Hinweise" können verschiedene Links eingetragen sein.